## STRAVA32 – portál pro online odhlašování

Jak na první přihlášení k portálu STRAVA32?

Nejdříve je prohlížeči potřeba otevřít adresu: <u>www.strava32.cz</u>, objeví se následující okno:

| Strava32 Portál Přihlášení          |                                   |  |
|-------------------------------------|-----------------------------------|--|
|                                     | Přihláčení uživatele              |  |
|                                     |                                   |  |
|                                     | Přihlašovací jméno ( email )      |  |
|                                     | email@example.com                 |  |
|                                     | Heslo                             |  |
|                                     | Heslo                             |  |
|                                     | <b>Přihlásit</b> Neznám heslo :-( |  |
| © 2024 - Strava32 Application       |                                   |  |
| Následně klikněte na modrý nápis: N | Neznám heslo :-(                  |  |
| Strava32 Portál Přihlášení          |                                   |  |
|                                     | Obnova hesla                      |  |
|                                     | Přihlašovací jméno ( e-mail )     |  |
|                                     | email@example.com                 |  |
|                                     | Zaslat ověřovací kód              |  |

© 2024 - Strava32 Application

Zde je potřeba vyplnit e-mailovou adresu, kterou jste sdělili vedoucí školní jídelny. Pokud bude všechno v pořádku, následuje další krok se zadáním přístupového hesla k portálu. V případě problému, kdy systém zahlásí, že e-mailová adresa neexistuje, tak prosím kontaktujte vedoucí školní jídelny pro kontrolu zadané adresy.

| Další krok | vypadá | následovně: |
|------------|--------|-------------|
|            |        |             |

| Strava32 Portál | Přihlášení                                     |
|-----------------|------------------------------------------------|
|                 | Obnova hesla pro "petr.jary@softwareservis.eu" |
|                 | Ověřovací kód z emailu                         |
|                 |                                                |
|                 | Nové heslo                                     |
|                 | Heslo                                          |
|                 | Nové heslo ( pro kontrolu )                    |
|                 | Opakuj heslo                                   |
|                 | Zmčnit boslo                                   |

V horní části obrazovky je uveden e-mail, o který se jedná. Během několika okamžiků by měl do mailu dorazit ověřovací kód. Ten se přesně zapíše do prvního pole. Následně si zvolte heslo takové, které si budete pamatovat a zároveň nebude úplně jednoduché. To napište do obou polí pod sebou. Po kliknutí na změnit heslo se zobrazí potvrzení o úspěšné změně. Následně je možné se již novým heslem přihlásit do rozhraní.

Pozn.: jednu e-mailovou adresu lze použít pro více strávníků (sourozenci apod.)